پیوست اطلاعیه شماره ۱

راهنمای ثبت نام غیرحضوری(اینترنتی) پذیرفتهشدگان کارشناسی با آزمون و پذیرش صرفاً براساس سوابق تحصیلی) مهر ماه سال تحصیلی ۱۴۰۳-۱۴۰۲ تاریخ ثبت نام غیرحضوری: از تاریخ ۱۴۰۲/۰۷/۱۸

\* مرمله اول: ثبت نام موزه آموزشی (اداره امور آموزشی دانشگاه)

۱- مراجعه به سامانه آموزشی دانشگاه به آدرس https://golestan.shahroodut.ac.ir

۲- کلیک بر روی گزینه "ورود به سیستم"

۳- در صفحهٔ بعدی برای ورود به سیستم اقدام به وارد نمودن شناسه کاربری و گذرواژه بصورت زیر نموده، سپس بر روی دکمهٔ "ورود" کلیک نمایید:

شناسه کاربری: شماره داوطلبی + k۰۲۱

گذرواژه: شماره ملی (تذکر: کد ملی باید بدون خط تیره و همراه با صفرهای ابتدای آن درج گردد)

تذكر:

در صورت تکرار اشتباه در وارد نمودن کلمه عبور و یا غیر فعال شدن با انتخاب "تنظیمات" گزینه غیر فعال کردن صفحات دیگر را انتخاب فرمایند:

| دانشگاه صنعتی شاهرود                           |
|------------------------------------------------|
| سامانه جامع آموزشی و بژوهشی گلستا              |
|                                                |
|                                                |
| شناسه کاربری:                                  |
| كذبه الثعب                                     |
|                                                |
| ورود 👔 خروج                                    |
|                                                |
| تنظیمات ا متقاضی شرکت در آزمون ا متقاضی مهمانی |
| ✓ غیر فعال کردن صفحات دیگر                     |
|                                                |
|                                                |
|                                                |

۴- ورود به قسمت "**پذیرش غیرحضوری دانشجویان جدیدالورود**" از طریق مسیر زیر:

منوى كاربر/ آموزش/ دانشجو/ پذيرش غير حضورى دانشجويان/ پذيرش غير حضورى دانشجويان جديدالورود

اخبار و اطلاعیههای آموزشی را در کانال رسمی "مدیریت امور آموزشی دانشگاه صنعتی شاهرود" در پیامرسان سروش به آدرس splus.ir/shahrooduned دنبال نمایید.

۵- تکمیل اطلاعات خواسته شده در صفحه پذیرش غیر حضوری دانشجویان جدیدالورود (شکل زیر) و چاپ فرمهای مربوطه. **تذکر**: به ترتیب بر روی کلمه انتخاب در هر سطر کلیک کنید و مراحل ثبتنام را به دقت تکمیل کنید. داوطلبان باید اطلاعات خواسته شده در فرمهای مربوط را با دقت و بصورت کامل تکمیل نمایند، در غیر اینصورت در روند اجرایی ثبتنام دچار مشکل خواهند شد.

| پذیرش غیر حضوری دانشجویان جدیدالورود | 0 | J |
|--------------------------------------|---|---|
|--------------------------------------|---|---|

| ا ا ا ا ا ا ا ا ا ا ا ا ا ا ا ا ا ا ا | شماره دانشجو         |
|---------------------------------------|----------------------|
| ، الم خانوادگی                        | نام                  |
| گروه آزمایشی                          | نام پدر              |
| المحصيلى                              | ماره داوطلب در کنکور |
|                                       |                      |

|        | راهنمای جاپ                             | آخرين وضعيت دانشجو                    | ، پذیرش | مراحل     |
|--------|-----------------------------------------|---------------------------------------|---------|-----------|
| راهنما | وضعيت                                   | مرحله                                 | عمليات  | رديف      |
| راهتما | معافيت دائم                             | تعيين وضعيت نظام وظيفه                | انتخاب  | ١         |
| راهتما | تاييد دانشجو : عدم تاييد                | اطلاعات دانشجو – قسمت اول             | انتخاب  | ۲         |
| راهتما | تاييد دانشجو : عدم تاييد                | اطلاعات دانشجو — قسمت دوم             | انتخاب  | ۲         |
| راهتما |                                         | اطلاعات ایثارگری                      | انتخاب  | ۴         |
| راهتما |                                         | اطلاعات خانواده دانشجو                | انتخاب  | ۵         |
| راهتما |                                         | معرفين دانشجو                         | انتخاب  | 7         |
| راهتما |                                         | سفرهای خارجی دانشجو                   | انتخاب  | ۷         |
| راهتما | مبلغ قابل پرداخت: برداخت شده تاکنون : • | برداخت الكترونيكى پيش برداخت شهريه    | انتخاب  | ٨         |
| راهتما | مبلغ قابل پرداخت: پرداخت شده تاکنون : • | ثبت اطلاعات فيش مبلغ ويژه خدمات جانبى | انتخاب  | ٩         |
| راهتما |                                         | چاپ فرم(های) اخذ تعهد                 | انتخاب  | 1.        |
| راهتما |                                         | چاپ فرم مشخصات کامل دانشجو            | انتخاب  | 11        |
| راهتما |                                         | چاپ گواهی پذیرش غیر حضوری دانشجو      | انتخاب  | 17        |
| راهتما |                                         | پرسشنامه بهداشتی، فرهنگی و            | انتخاب  | 11        |
| راهتما | تاریخ مراجعه : ساعت :                   | مراجعه به دانشگاه و تحویل مدارک       |         | 18        |
|        |                                         | روع<br>جدد                            |         | <b>#4</b> |

۵-۱- پذیرفته شدگانی که دارای کارت پایان خدمت یا معافیت نباشند و نیاز به صدور معافیت تحصیلی دارند، وضعیت نظام وظیفه خود را مشمول انتخاب نمايند.

۵-۲- اطلاعات خواسته شده با دقت و به طور کامل تکمیل گردد.

۶- برای صدور کارت دانشجویی و شارژ اولیه اتوماسیون تغذیه می بایست مبلغ ۱/۵۰۰/۰۰۰ ریال به صورت اینترنتی از طریق کارت-های عضو شبکه شتاب در سامانه آموزشی گلستان واریز گردد. مبلغ واریزی به هیچ عنوان قابل استرداد نمی باشد.

۲- ارسال فایل مدارک در این مرحله دانشجو باید مدارک مورد نیاز پذیرش غیرحضوری را ابتدا اسکن نموده و روی کامپیوتر ذخیره نماید. سپس به بارگذاری آنها نمایند.

۸- بعد از انجام تمامی مراحل مشخص شده در شکل فوق و چاپ فرم مشخصات دانشجو و گواهی پذیرش غیر حضوری را با سایر مدارک مورد نیاز ثبتنام برابر زمانبندی اعلام شده در اطلاعیه شماره یک جهت پذیرش نهایی به اداره خدمات آموزشی دانشگاه صنعتی شاهرود تحویل نمایید.

## 🍫 تذکرات مهم:

- ا- فارغ االتحصيلان نظام آموزشی ۳-۳-۶ در مرحله آپلود مدارک در سيستم گلستان در قسمت ارسال کپی مدرک دوره پيش دانشگاهی و ارسال کپی کارنامه فارغ التحصیلی دوره پیش دانشگاهی مدارک فارغ التحصیلی دوره متوسطه دوم خود را بارگذاری نمایند
- ۲- برای تکمیل اطلاعاتی که بصورت کد می باشد، مانند "محل تولد" ابتدا در کادر متنی مقابل آن علامت ٪ (درصد) سپس نام شهر را تایپ نموده، در ادامه بر روی علامت ؟ (سؤال) که قبل از کادر متنی است کلیک نمایید تا کد مربوطه نمایش داده شود.
  - ۳- در هر صفحه برای ذخیره شدن اطلاعات، بر روی دکمه "اعمال تغییرات" در پایین صفحه کلیک نمایید.
    - ۴- برای برگشتن به صفحه قبلی از دکمه "بازگشت" در پایین صفحه استفاده نمایید.

## اداره کل امور آموزشی دانشگاه صنعتی شاهرود

اخبار و اطلاعیههای آموزشی را در کانال رسمی "مدیریت امور آموزشی دانشگاه صنعتی شاهرود" در پیامرسان سروش به آدرس splus.ir/shahrooduned دنبال نمایید. 

| 44 - 1/-13<br>- 1/-14<br>- 1/-14<br>- 1/-13<br>- 1/-14<br>- 1/-14<br>- 1 | ی در ۱۳۵۵-۱۳۵۵<br>۵۰ - ۲۹۱۱۱۳۲۱۱۹۶۰<br>رمل                                                                                                    | بسکاستان یران<br>زارت ایرش ایران<br>سیاسه ایمان محسلات دوره دوم<br><b>ساحه نظری</b>       | اختراطم من المداني الحد<br>المناجع<br>المناجع                                                                                                    |                                                    |
|----------------------------------------------------------------------------------------------------|----------------------------------------------------------------------------------------------------|-------------------------------------------------------------------------------------------|----------------------------------------------------------------------------------------------------|----------------------------------------------------|
| متورمان                                                                                                    | مادوازستان<br>۵ دور رژ ۵۰۰۰ علوم تیویی<br>امّان ستاو                                                                                                    | دارای شعل ه علی<br>۲ کرد نبت خوداد بال محل ۲۰۱۹<br>منظله اشیرستان                         | ۇز<br>ئەرەتى مەرەپ<br>بەرەسىيى                                                                                                    | نگر این که عامه<br>محل تولد<br>رادر همیوستان ۸۰۹۸۰ |
| jatin .                                                                                                    | ت. ایر کانیام ری اسا می اور.<br>می این می این می این می این می این می این می این می این می این می این می این می ای<br>این می این می این می این می این می این می این می این می این می این می این می این می این می این می این می این می | ישרים<br>איני איני איני איני איני איני איני איני                                          | ۱۷/۱ (برون) هفته و جهل و شر<br>۱۷/۱ میرونی<br>ابردایریکار معمومه جالی حسنی                                                                                                    | باسترک (برصد) م                                    |
| ر میں<br>ان میں ان میں میں میں ان میں ان میں ان میں ان میں ان میں ان میں ان میں میں میں میں ان میں میں میں میں میں میں م<br>ان میں میں ان میں ان میں میں میں میں میں میں میں میں میں میں                                                                                                    | د دوه متوسطها در ۲۱ بای تحسینی میهاند.<br>د دوم متوسطها در ۲۱ بای تحسینی میهاند.                                                                                                    | این اوم<br>این کولونه هکی سیامتادی تود<br>دایل ایندامی شود مود استانی موده ای میدسند و دی | وبالمراجع وما مراجع من منه المراجع و مراجع من المراجع و مراجع و مراجع و مراجع و مراجع و مراجع و مراجع و مراجع و<br>مام أغراض ششل و جام و مراجع و مراجع و مراجع و مراجع و مراجع و مراجع و مراجع و مراجع و مراجع و مراجع و مراجع و م |                                                    |

|                                                                                                    |                                                                                                    | ÷                                                                                                    | 0.7.0                                                                                                    |                                                                                                    |                                                                                                    |                                                                                                    |
|----------------------------------------------------------------------------------------------------|----------------------------------------------------------------------------------------------------|----------------------------------------------------------------------------------------------------|----------------------------------------------------------------------------------------------------|----------------------------------------------------------------------------------------------------|----------------------------------------------------------------------------------------------------|----------------------------------------------------------------------------------------------------|
| شماره ۴۲۰۳۶۳                                                                                                    | ١                                                                                                    | eil                                                                                                    | ش و پرورش                                                                                                    |                                                                                                    |                                                                                                    |                                                                                                    |
| تاريخ ۹/۰۵/۱۱                                                                                                    | ۱۳۹ کواهر                                                                                                    | ن موقت پ                                                                                                  | سیلات دوره دوه                                                                                                    | متوسطه                                                                                                    |                                                                                                    |                                                                                                    |
| ه استناد آیین نامه                                                                                                    | آموز شي دوره دوم متوسطه نظر به                                                                                                    | اینکه                                                                                                    |                                                                                                    |                                                                                                    |                                                                                                    |                                                                                                    |
|                                                                                                    |                                                                                                    | -                                                                                                    |                                                                                                    | Contraction of the local                                                                                                    |                                                                                                    | 2114111                                                                                                  |
| مريز ( الاي<br>ماليا فال ماليا ب                                                                                                    |                                                                                                    | 100                                                                                                    |                                                                                                    |                                                                                                    | به در میں                                                                                                    |                                                                                                    |
| مردى معارة محاصاته                                                                                                    |                                                                                                    |                                                                                                    |                                                                                                    | مود مال                                                                                                    | محل بود.<br>۲۰ استد کار                                                                                                    |                                                                                                    |
| ه مماره دامن موری                                                                                                    | د اسی امور                                                                                                    | ., ,                                                                                                    |                                                                                                    |                                                                                                    | م مورسانه                                                                                                    |                                                                                                    |
|                                                                                                    | 14.44                                                                                                    | K                                                                                                    |                                                                                                    | 3.9                                                                                                    |                                                                                                    |                                                                                                    |
| (ne) K herbi                                                                                                    | 101-11                                                                                                    | p 40                                                                                                    | - Jorgon II                                                                                                    | وم السالي                                                                                                    | مەت تىرى                                                                                                    |                                                                                                    |
| وبعدل في إعدا                                                                                                    | 16/77                                                                                                    |                                                                                                    |                                                                                                    | نو حدم                                                                                                    |                                                                                                    |                                                                                                    |
| میں میں بہتی من                                                                                                    | Bald M                                                                                                    |                                                                                                    | ستوده و سی                                                                                                    | و دو صدم                                                                                                    |                                                                                                    |                                                                                                    |
| بيع مل وند.<br>كداهه مدقت                                                                                                    | را پا موققي<br>۱۱۱                                                                                                    | بت قدراندا                                                                                                | واهی په وی عندا ه                                                                                                    | ن دردد این دواهی برای بامی                                                                                                    | رده و صرفا جهت ارانه به<br>مناد، شده ماداش. د                                                                                                    |                                                                                                    |
| سخت مشخصات ر<br>ساون الجرایی<br>نام و نام خانوادی است                                                                                                    | و سابقه تحصیلی مورد تایید است<br>سا                                                                                                    |                                                                                                    | اعتبار این<br>و این گواه                                                                                                    | لواهی از زمان صدور حداکثر<br>ن بعد از صدور اصل گواهی ز                                                                                                    | به مدت شش ماه می باش<br>مه از درجه اعتبار ساقط .                                                                                                    | بإشد<br>ط خواهد شد                                                                                       |
|                                                                                                    | وسابقه تحصيل بالطلاعات إيانه                                                                                                    | ، مطابقت                                                                                                  |                                                                                                    | The second                                                                                                    | 1.3                                                                                                    |                                                                                                    |
| سحت مشخصات<br>مستول ذکن اطلاعات<br>ام و نام خانوادی اینا                                                                                                    | ) طاهره اسمیلی                                                                                                    |                                                                                                    | مدیر آموزشگاه<br>م خانوادگی امضا                                                                                                    | (A)                                                                                                    | (3) A                                                                                                    | ÷.                                                                                                    |
| سحت مشخصات<br>سیل لی اطلامات<br>او رام خانوادی این<br>تذکر: برای اگاهی<br>ضوابط اقدام نماین<br>وضبحات                                                                                                    | )<br>) طاهره اسمیلی<br>از صحت و سقیم اطلاعات این گواهی ه<br>از هر گونه سود استفاده اهتمالی موظ<br>د در غیر این صورت وزارت آموزشی و                                                                                                    | موقت دست<br>ففند در اول<br>پرورش یا،                                                                      | مدیر آموزشگاه<br>م خانوادگی اسفا<br>دولتی و موسسات<br>، نسبت یه تقاضای<br>مشکلات احتمالی                                                                                                    | زهرا <u>سدینی</u><br>زهرا <u>سدینی</u><br>کالونی غیر دولش که گواهی<br>بالیدیه تخصیلی <u>از مرجع</u><br>ایجاد شده نخواهد بود                                                                                                    | مرکزی<br>موقت جهت انها صادر گر<br>مادر گننده مدرک تحصیل                                                                                                    | گردیده است<br>بیلی برابر                                                                                 |
| سحت مشخصات<br>مستول لیکر اطلاعک<br>او و نام خانوادگی ایند<br>تذکر: برای اگاهی<br>معلقور پیشگیری<br>ضوابط اقدام نماین<br>وضیحات<br>مطل مساور در<br>مطل در میل در میادر<br>در مطل در میل در میل<br>مطل در میل در میل<br>مطل در میل در میل<br>مطل در میل در میل<br>مطل در میل در میل<br>مطل در میل در میل<br>مطل در میل در میل<br>مطل در میل در میل<br>مطل در میل در میل<br>مطل در میل در میل<br>مطل در میل در میل<br>مطل در میل در میل<br>مطل در میل<br>مطل در میل<br>مطل در میل<br>مطل در میل<br>مطل در میل<br>مطل در میل<br>مطل در میل<br>مطل در میل<br>مطل در میل<br>مطل در میل<br>مطل در میل<br>مطل در میل<br>مطل در میل<br>مطل میل<br>مطل در میل<br>مطل در میل<br>مطل در میل<br>مطل در میل<br>مطل میل<br>مطل میل<br>مطل میل<br>مطل میل<br>مطل میل<br>مطل میل<br>مطل میل<br>مطل میل<br>مطل میل<br>مطل میل<br>مطل میل<br>مطل میل<br>مطل میل<br>مطل میل<br>مطل میل<br>مطل میل<br>مطل میل<br>مطل میل<br>مطل میل<br>مطل میل<br>مطل میل<br>مطل میل<br>مطل میل<br>مطل میل<br>مطل میل<br>میل<br>مطل میل<br>مطل میل<br>مطل میل<br>میل<br>مطل میل<br>میل<br>مطل میل<br>مطل میل<br>مول میل<br>مطل میل<br>مطل میل<br>مطل میل<br>مطل میل<br>مطل میل<br>مطل میل<br>مطل میل<br>مطل میل<br>میل<br>مطل میل<br>مطل میل<br>م | کی اهره اسمیلی<br>از صحت و سقم اطلاعات این کواهی .<br>از هر گونه سوه استفاده احتمالی موظ<br>د در غیر این صورت وزارت آموزش و<br>مند و چهلمین جلسه شورای عالی آمو<br>د                                                                                                    | موقت دست<br>ففند در اول<br>پرورش یا،<br>وزش و یرور                                                        | مدیر آموزشگاه<br>م ذاتوادگی اسفا<br>دولتی و موسسات<br>مشکلات احتمالی<br>۱۳۷۸/۱۲/۲۶                                                                                                    | می اسدینی (م) اور<br>قانونی غیر دیدگی که گواهی<br>ایجاد شده نخواهد بود<br>واهی های موقت پایان تحسیلا                                                                                                    | موقت جهت انها سادر گر<br>موقت جهت انها سادر گر<br>مادره برای داخل کشور<br>ت سادره برای داخل کشور                                                                                        | گردیده است<br>بیلی برابر<br>نور به تایند ادار                                                            |
| سحت مشخصات<br>مسئول ذکر نقلاعات<br>ام و نام علولای لیفه<br>تذکر: بوای اکاهی<br>توضیحات<br>مسؤول و یورش نیاز<br>اید نمایند.                                                                                                    | کاهره اسمیلی<br>از صحت و سقو اطلاعات این گواهی ه<br>از هر گونه سود استفاده اختنال موظ<br>در غیر این صورت وزارت آموزش و ی<br>ششمه و چهلمین جلسه شورای عالی آمو<br>ندارد.<br>کی و پرورش قفط در صورتی که داش آم                                                                                                    | موقت دست<br>فقند در اوار<br>پرورش یا،<br>وزش و پرور<br>بوز قصد عز:                                        | دیر امزنتگاه<br>م نقوادگی استا<br>دولتی و موسسات<br>مشکلات احتمالی<br>۱۳۷۸/۱۲/۲۶                                                                                                    | ترهرا مدینی<br>زهرا مدینی که کوانی<br>تابیدیه تصییل از مرجع<br>ایجاد شده نخواهد بود<br>واهی های موقت پایان تحصیل<br>تحصیل در مدارس خارج از کش                                                                                                    | موقع جهت انها صادر گر<br>موقع جهت انها صادر گر<br>مادیکننده مدر ک تحصیل<br>ت صادره برای داخل کشور<br>ور را دارد پس از احراز ست                                                          | گردیده است<br>طق برابر<br>نور به تایید ادار<br>نحت ، آن را                                               |
| سحت مشخصات<br>مستول لبار لفلامات<br>ام و نام عانوادی اینا<br>تذکر: برای اکامی<br>عنوابط اقدام نمایند<br>وفضیحات<br>است استور می مواده در<br>ایند نماید<br>( در اساس مقاد نامه در<br>مودش و یوروش مواد ماه<br>مودش و یوروش معاد نامه در<br>مودش و یوروش میاد نامه در<br>مودش و یوروش میاد نامه در<br>مودش و یوروش میاد                                                                                                    | یکی هایوه اسییلی<br>از حجت و سلیم اطلاعات این کوانی م<br>از هر کولک سور استاناده اختشای مواقع<br>مدر غیر این سورت وزارت اموزش و<br>این رویران قلط در سورتی که داش اس<br>این رویران قلط در سورتی که داش اس<br>این ۲۰۱/۵۱/۱۹ مورت می یاشد<br>ا خدوری می یاشد                                                                | موقت دست<br>فقند در اوار<br>پرورش یاه<br>وزش و برور<br>موز قصد عزه<br>۱۳، دییره                           | مدیر آموزشگاه<br>م خانوادگی استا<br>دولتی و موسسات<br>ناسبت به تقاضای<br>مشکلات احتمالی<br>مشکلات احتمالی<br>رج از کشور و ادامه<br>, عالی آموزش و یرو                                                                                                    | ارها سدینی<br>ارها سدینی<br>بایند به تحسیل از موجه<br>ایجاد شده نخواهد بود<br>واهی های موقت بایان تحسیل<br>رش جهت اراکه کواهی موقت به                                                                                                    | موقت جهت آنها سادر گر<br>موقت جهت آنها سادر گر<br>نی سادره برای طاقل کشور<br>بر را دادرد پس از امراز سم<br>- مورد های نظام وظیفه ، تا                                                   | گردیده است<br>بیلی برابر<br>بور به تایید ادار<br>بحت ، آن را<br>، تایید اداره                            |
| سحت مشخصات مشخصات<br>مسول لیک لنگاهک<br>مسول ایک انگاهک<br>تذکر: برای اکاهی<br>شوشوی و پروش<br>سوشوی و پروش نیاز<br>۲. ایلو و سازمان آموز<br>باید نمایند.<br>۲. برای و سازمان آموز<br>باید نمایند.<br>۲. در مسورش نیاز ۲.<br>۲. در مسورش نیاز ۲.<br>۲. در مسورش نیاز ۲.<br>۲. در مسورش نیاز ۲.<br>۲. در مسورش نیاز ۲.<br>۲. در مسورش نیاز ۲.<br>۲. در مسورش نیاز ۲.<br>۲. در مسورش نیاز ۲.                                                                                                    | کنانوه اسبیلی<br>و صحت و سقو اصبیلی<br>در غیر این صورت وزارت امیرانی و ا<br>تشکیل این میرون وزارت امیرانی و ا<br>تی و پروش نقط در صورتی که خانی ام<br>شهری دیران می باشد.<br>ماری دادران می باشد.<br>کاری دو در مانی دند و با هم داش ان<br>کاری دو در مانی دند و نوا هم داش ان                                            | موقت دست<br>فقند در اوار<br>پرورش یاه<br>وزش و پرور<br>وز قصد عز<br>ارد میبره<br>ط ایشان اس               | مدیر اموزشگاه<br>به ناتوذگی است<br>و تولقی و موسسات<br>، اسبت به تقاطیا<br>مشکلات احمالی<br>مشکلات احمالی<br>ن از کشور و اذامه<br>، عالی لموزش و یزو<br>، ز گر مدیر منحسرا،                                                                                                    | الم اعمان المراحم<br>الم اعمان المراحم<br>المالية للمسلح المراحم<br>المحاد المدة تحواهد بود<br>المحاد المالي المحالي المحالي<br>المحاد المحالي المحالي المحالي<br>المحاد المحاد المحاد المحاد المحاد المحاد المحاد المحاد المحاد المحاد المحاد المحاد المحاد المحاد المحاد المحا<br>المحاد المحاد المحاد المحاد المحاد المحاد المحاد المحاد المحاد المحاد المحاد المحاد المحاد المحاد المحاد المحا | مرکزی<br>موقع جیت اینا صادر کر<br>این گفته مدر که تحمیل<br>این کر این داشان ماند<br>در در دهای نقام ولفه ، تا<br>محر دهای نقام ولفه ، تا<br>محر میرونه خان نقام ولفه ، تا               | گردیده است<br>جلی برابر<br>بور به تایید ادار<br>محت ، آن را<br>، تایید اداره<br>ی محول شده<br>–) درج شود |
| سحت مشخصات<br>- سول نک نگر<br>این با با با با با با با<br>نک با با با با با با با<br>نک با با با با با با با با<br>نوشیحات<br>این نگ با با با با با با با<br>این نگ با با با با با با با<br>این نگ با با با با با با<br>این نگ با با با با با با<br>نگ با با با با با با با<br>این نگ با با با با با با<br>این نگ با با با با با با<br>این نگ با با با با با با<br>این نگ با با با با با با<br>این نگ با با با با با با با<br>این نگ با با با با با با با با با<br>این با با با با با با با با با با با<br>این با با با با با با با با با با با<br>این با با با با با با با با با با با<br>با با با با با با با با با با با با<br>با با با با با با با با با با با با با<br>با با با با با با با با با با با با با ب                                                                                                    | کی عادو اسیلی<br>آز حمت و سلو اسیلی<br>از هر کول سور استاناد اختشان بوظی<br>مدر غیر این صورت وزارت آموزش و<br>مارد<br>مارد و رویش قطه در صورتی که ناش آب<br>مارد (۱۹۹۸ - ۲۱ - ۲۱ مین ۲۰ (۲۱ ما<br>مارد میلی میلی دارا کمور ایر یا مدم تعان بین<br>اگری دارال کمور ایر یا مدم تعان بین تعدیت و توس<br>ی دو دویت<br>دو دویت | موقت دست<br>فقند در اول<br>برورش یه<br>وزش و یرور<br>وزش و یرور<br>مرد عن<br>ایشان ایشان اس<br>ط ایشان اس | مدیر امورتگاد<br>م خاندادی است<br>داست به تقانمای<br>مشکلات احتمای<br>زیج از کشور و ادامه<br>زیج از کشور و ادامه<br>را با می امورش و یرو<br>را در مدیر منحسرا<br>این امور<br>رو مدیر منحسرا<br>امور رو بی امور<br>رو می مازمان امور<br>رو می مازمان مازمان مازمان ماز مازمان مازمان ماز ماز مازمان مازمان | ر هرا معدیقی می تواند<br>ر هرا معدیقی می تواند<br>تاییدی تعدیق این معینی از این م<br>ایجاد شده تخواهد بود<br>بایی می موقت بایان تحسیله<br>رش جهت ارائه کولمی موقت با<br>ما مواند باید را اما مور برام مقر<br>دار مورد نقل را آخام معده در<br>۲۰ و روین                                                                                                    | موقع جهت انها سادر گر<br>سایم کننده مدرک تحصیل<br>نام مانزه برای طفل کشور<br>بر را دارد پس از امراز سم<br>بر موره های نظام وظیفه ، تا<br>برک بر مولای ذی سلامی<br>محل مربوطه خط تین (-) | گردیده است<br>چلی برابر<br>سور به تایید ادار<br>محت ، آن را<br>، تایید اداره<br>–) درج شود               |

| 3.2 Max Area Area                                                                                                    |                                                                                                    |                              | الالوادگى:<br>در: كد ملى:<br>التاستامه: نوع دانش آموز:<br>سطور: كد محل تولد:<br>د: كد دانش آموز: |        |          |            |                         |                   | استان: ۶۰۰ سمتان<br>آمرزشگاه:<br>شاهه: نظری<br>شاهه: ۱۰۰۰۷ ادبیات و علوم انسانی<br>کد استانداد: |                                                                      |                                                                                                    |                                                |                                                                                                    |                                     | است<br>منه<br>آموز<br>د شاه<br>کد | بسمه تعلی<br>جمهوری اسلامی ایران<br>وزارت اموزش و پرورش<br>کارتامه فارغ التحصیلی دوره متوسطه دوم<br>سال تحصیلی ۱۹۰ - ۹۸ دوره: ضمن سال<br>۱۰ مدرسه: عالی                                                                                                    |                                                                                                    |                                                                                                    |       |
|----------------------------------------------------------------------------------------------------|----------------------------------------------------------------------------------------------------|------------------------------|--------------------------------------------------------------------------------------------------|--------|----------|------------|-------------------------|-------------------|-------------------------------------------------------------------------------------------------|----------------------------------------------------------------------|----------------------------------------------------------------------------------------------------|------------------------------------------------|----------------------------------------------------------------------------------------------------|-------------------------------------|-----------------------------------|----------------------------------------------------------------------------------------------------|----------------------------------------------------------------------------------------------------|----------------------------------------------------------------------------------------------------|-------|
| אירוע אירוע איירע אירוע אירוע אירוע אירוע אירוע אירוע אירוע אירוע אירוע | امرات<br>کتیں<br>نوابی                                                                                                    |                              |                                                                                                  |        |          | 100        |                         |                   | ۹۸ - ۹۹<br>سمن سال<br>روزانه<br>دوازدهم                                                         | ۹۷۰۹۸<br>تسمن سال<br>پوزانه<br>پاردهم                                | ۹۱-۹۷<br>ضمن سال<br>روزانه<br>دهم                                                                                                    | لمرات<br>لطييق                                 | نمرد<br>فبول                                                                                                    | تعداد<br>واحد                       |                                   | نام درس                                                                                                    |                                                                                                    | کد<br>درس                                                                                                    | - ALL |
|                                                                                                    | 10/10<br>10<br>19/V0<br>11<br>10/0<br>11<br>10/0<br>10/0<br>11<br>10/0<br>10/0<br>11<br>11<br>10/0<br>10/0<br>11<br>11<br>10/0<br>10/0<br>11<br>11<br>10/0<br>10/0<br>11<br>11<br>10/0<br>10<br>11<br>10/0<br>10<br>11<br>10<br>11<br>10<br>10 |                              |                                                                                                  |        |          |            |                         |                   | 19/4<br>19/4<br>19/4<br>19/4<br>19/4<br>19/4<br>19/4<br>19/4                                    | 19776<br>19776<br>19776<br>19776<br>19776<br>19776<br>19776<br>19776 | 9/7/10<br>19/7/0<br>19/7/0<br>19 |                                                | Investigation of the second second se  | *********************************** | 11.0<br>11.0<br>11.0              | واستان هنام<br>بې استان و ار<br>۱ و استان ا<br>۱ و استان و ارا<br>۱ و و استان و ارا<br>۱ و و استان و ارا<br>۱ و و استان ار د کې<br>۱ و و استان ار د کې<br>۱ و و استان ار د کې<br>۱ و و استان ار د کې<br>۱ و و استان ار د کې<br>۱ و و استان ار د کې<br>۱ و و استان ار د کې<br>۱ و و استان ار د کې<br>۱ و و استان ار د کې<br>۱ و و استان ار د کې<br>۱ و و استان ار د کې<br>۱ و و ار د کې<br>۱ و و و ار د کې<br>۱ و و ار د کې<br>۱ و و ار د کې<br>۱ و و و ار د کې<br>۱ و و و ار د کې<br>۱ و و و ار د کې<br>۱ و و و ار د کې<br>۱ و و و ار د کې<br>۱ و و و و و و و و و و و و و و و و و و و | الرسی ۱<br>کندگی فلایی از استان از استان ا<br>می می می می می می می می می می می می می م | 3 1                                                                                                    |       |
| العالي (در دلته ۲۰۰۰ الایت) د علم السان با موظیت کارانده است<br>نیبر<br>بهمنا با نیب نیبره حافیه اسمیلی مدینه ایم ایران مالی ایران ایران میزانیم (در ایران) ایران ایران ایران ایران                                                                                                    | میں<br>کی میں<br>نواب                                                                                                    | د جمیری<br>ایران<br>در ایران |                                                                                                  |        |          |            |                         |                   | ۲۰<br>۱۷۰۰۰۰۰۰۰۰۰۰۰۰۰۰۰۰۰۰۰۰۰۰۰۰۰۰۰۰۰۰۰۰۰۰۰                                                     | ۲۰<br>۱۷۰۰۰<br>۲۷/۵۶<br>۱۷/۵۶<br>۱۹۰۰۰                               | الالالة<br>1923 - 1923 - 1924<br>1924 - 1924 - 1924<br>1924 - 1924 - 1924<br>1924 - 1924 -                                                                                                    | رشته<br>ولحدگرفته<br>ولحدقیولی<br>معقل<br>توجه | الالالة<br>1927 - 1927 - | 5<br>4<br>77                        | مرات<br>لمرات<br>۱۹۳۲/۵           | يعي<br>معرفي<br>القولي<br>القولي<br>المراجع                                                                                                    | لدر و سواد رصا<br>ضباط<br>تصاد واحد در<br>التقامي<br>التقامي<br>در شرايط فارغ ا                                                                                                    | 0 (1-11)<br>4 5555-<br>5 -<br>1 -<br>1 - |       |
|                                                                                                    | 6                                                                                                    | 52                           | her                                                                                              | (anie) | and peak | تە/مدير مج | دیر آموزشگ<br>هرو امضاء | کذرائدہ است<br>ما | سالی یا موفقیت<br>ن                                                                             | ت و علوم آن<br>اهره اسمیل                                            | ۱۷۰۰۰ ادبیا<br>تقره ط                                                                                                    | را در رشته<br>میلی نیر<br>مهمینا               | 2,                                                                                                    | الم<br>تم                           |                                   | 4                                                                                                    |                                                                                                    |                                                                                                    | 2     |

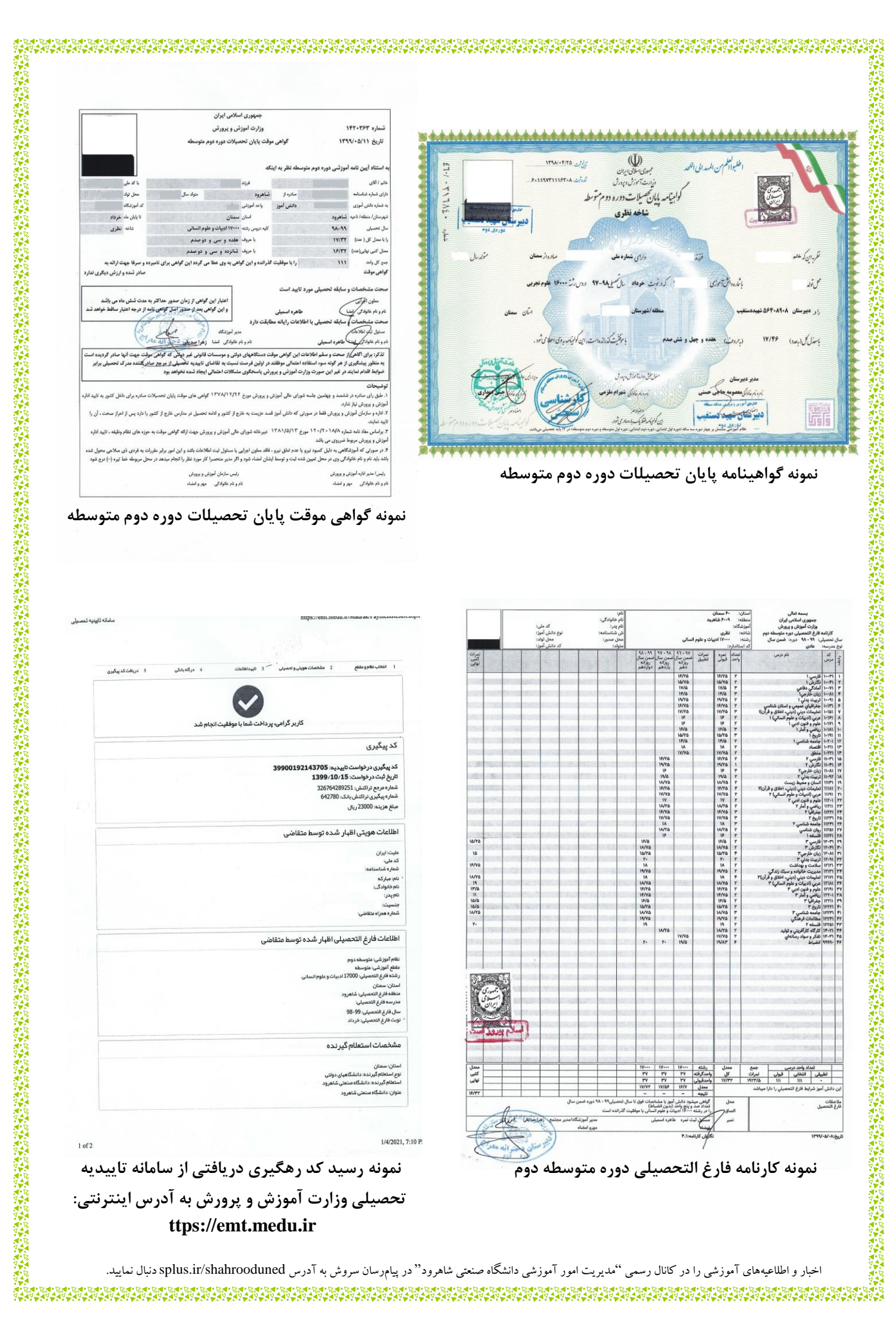